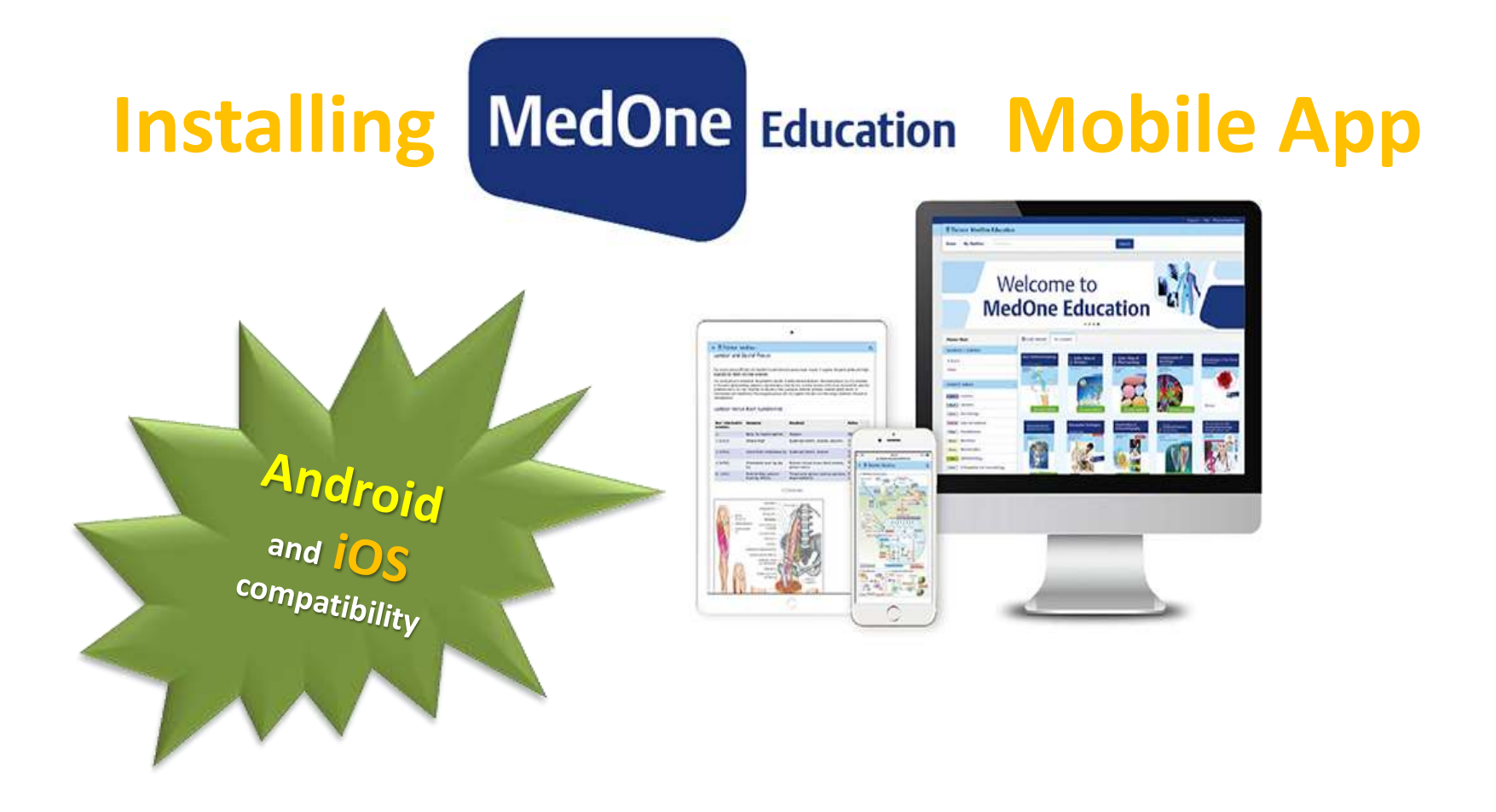

### Notes

- This guide demonstrates installation of the app through Android device. Same steps are required should you wish to install the app through iOS devices.
- The app requires stable Internet connection.
- App only support e-books resources.

### **1. ACCOUNT REGISTRATION**

| lje fot jes 1920. hokrati ljet ijet                              |                                                            |
|------------------------------------------------------------------|------------------------------------------------------------|
| Ill +Ecels X +                                                   | Access Library portal:                                     |
| ← → C ② ③ 0. + - Hzimuedumy/NexPartal/index.jmp/traffeet-backs   |                                                            |
| 7. ClinicalKev (1057 Titles) - App Version : Step-By-Step Gui    | <u>nup://i-</u>                                            |
| 8. ClinicalKey For Nursing - (Formerly known as Mosby's Nur      | lib.imu.edu.my/NewPortal/index.php/online/e-books          |
| 9. CRCNetBase (466 Titles) - Aðemate Link - Shibboleth Guid      |                                                            |
| 10. F.A.Davis (47 Titles) ; Alternate Link ; Shibboleth Guide    | 0                                                          |
| 11. IGI IntoSci-Medical Ebooks (252 Titles)                      |                                                            |
| 12. Karper E-Books Collection (Year 1997 - 2012 : 84 Titles) ;   | Alternate Link ; Shibbolëth Guide                          |
| 13. Medicines Complete (18 Titles) ; Alternate Link : Shibbole   | h Guide:                                                   |
| 14. Ovid e-Books (391 Titles) ; Alternate Link ; Shibboleth Gui  | de                                                         |
| 15. Oxford Medicine Online E-Books (117 Titles) ; Alternate Li   | sk : Shibboleth Guide                                      |
| 16. Oxford Scholarship Online e-Books (13 Titles) ; Alternate    | ink : Shibboleth Guide                                     |
| 17. People's Medical Publishing House (68 Titles) ; Alternate I  | ink : Shibboleth Guide                                     |
| 18. ProQuest (256 Tilles) ; Alternate Link ; Shibboleth Guide    |                                                            |
| 19. Proquest Ebook Central (Formerly known as Ebrary) (157       | 625 Titles) ; Alternate Link : Shibboleth Guide            |
| 20. Questia - Users may request Password from Customer Se        | rvices Librarian (110 Titles)                              |
| 21. Quintessence Publishing (2 Titles) ; Atternate Link : Shibb  | aleth Guide                                                |
| 22. ScienceDirect [3,713 Titles (Inclusive Open Access)] ; Altr  | mate Link : Shibboleth Guide                               |
| 23. Scientific American Medicine and Surgery (2 Titles)          |                                                            |
| 24. Springer Link ( 12,915 Titles) ; Alternate Link : Shibboleth | Click Thieme E-Books                                       |
| 25 Thierne E-Books (1 Trues) ; Alternate Link : Shibboleth       | Suide                                                      |
| 26. Thieme Clinical Collection E-Books (95 Titles) ; Alternate I | ink : Shibboleth Guide                                     |
| 27. VitalSource E-Books (18 Titles)                              |                                                            |
| 28. Wiley Online Library E-Books (237 Titles) ; Alternate Link   | Shibboleth Guide ; List of eBooks to access via Shibboleth |

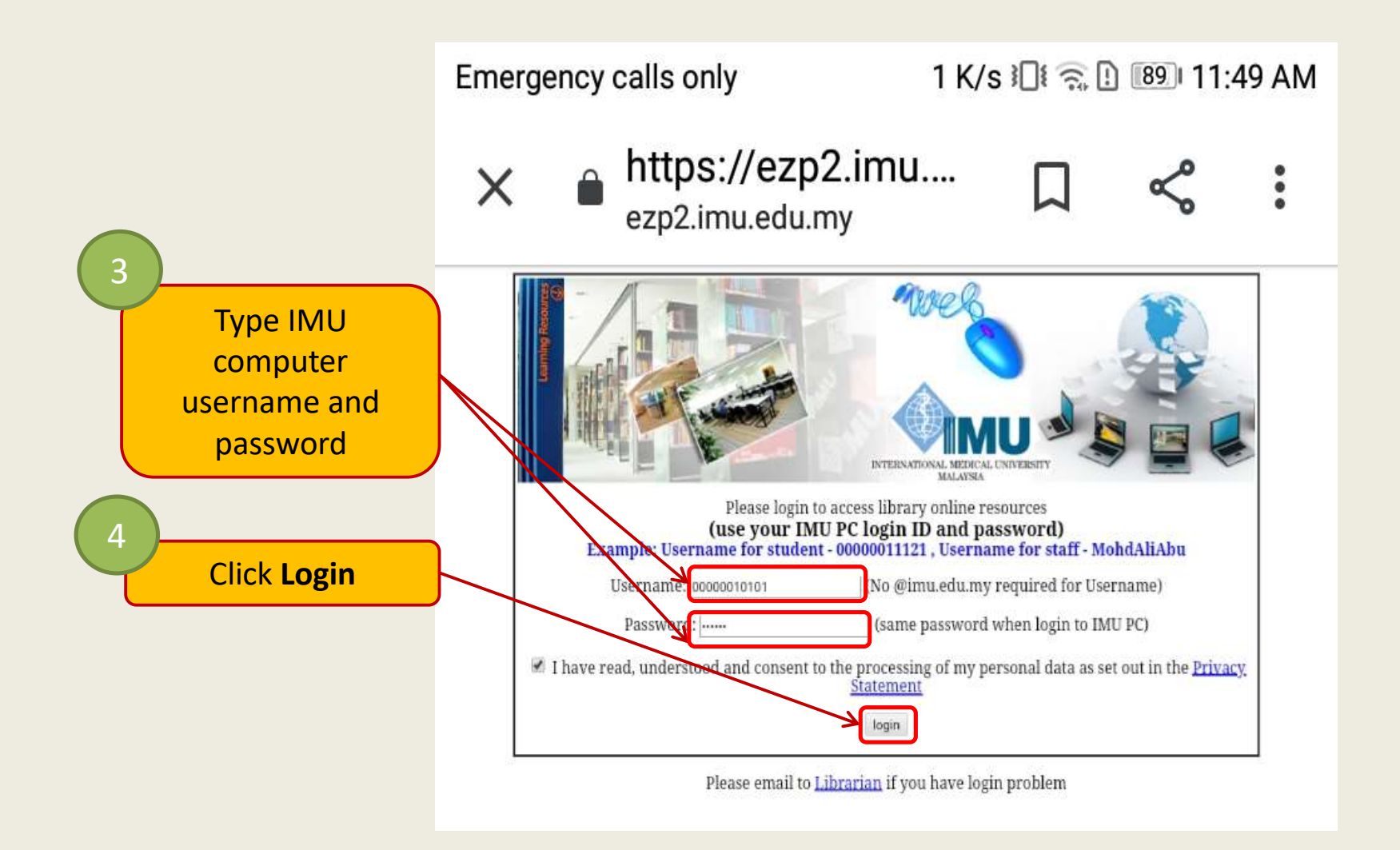

| Antps://netone.education-1                                             | when convegition adverter to other the state of the state of the state | 1925 10 🏠 🔍 Search 🕅 🕅                                                                                                    |
|------------------------------------------------------------------------|----------------------------------------------------------------------------------------------------|----------------------------------------------------------------------------------------------------|
| 5                                                                      |                                                                                                    | Support.   FAQ   Librarians   Theme Publishers                                                                                                    |
| Click Sig                                                              | n Up for access from hom                                                                                                    | e internatMedUni Malaysia                                                                                                    |
| Home My MedOne                                                         | Bearching                                                                                                    | Search () > Login > Sign up for access from home.<br>> Enter access code > Further subject areas                                                                                                    |
| MedOne                                                                 |                                                                                                    | MedOne Education Q&A                                                                                                    |
| Education                                                              | NEW IN<br>YOUR LICENSE<br>PACKAGE                                                                                                    | 1,083 questions from Histology: An Essential Textbook         D. J. Lowrie Jr., MS, PhD         To access:         1. Click the Q&A tab on the MedOne home page         2. Login with your MedOne username and password.                                   |
| Education                                                              | NEW IN<br>YOUR LICENSE<br>PACKAGE                                                                                                    | <ul> <li>1,083 questions from Histology: An Essential Textbook</li> <li>D. J. Lowrie Jr., MS, PhD</li> <li>To access: <ol> <li>Click the Q&amp;A tab on the MedOne home page</li> <li>Login with your MedOne username and password.</li> </ol> </li> </ul> |
| Education Please filter: Sources / content                             | NEW IN<br>YOUR LICENSE<br>PACKAGE<br>Institutional favorites                                                                                                    | <ul> <li>1,083 questions from Histology: An Essential Textbook</li> <li>D. J. Lowrie Jr., MS, PhD</li> <li>To access: <ol> <li>Click the Q&amp;A tab on the MedOne home page</li> <li>Login with your MedOne username and password.</li> </ol> </li> </ul> |
| Education Education Please filter: Sources / content E:Books           | NEW IN<br>YOUR LICENSE<br>PACKAGE<br>Institutional favorites<br>Institutional favorites                                                                                                    | <ul> <li>1,083 questions from Histology: An Essential Textbook</li> <li>D. J. Lowrie Jr., MS, PhD</li> <li>To access: <ol> <li>Click the Q&amp;A tab on the MedOne home page</li> <li>Login with your MedOne username and password.</li> </ol> </li> </ul> |
| Education Education Please filter: Sources / content E-Books Playlists | NEW IN<br>YOUR LICENSE<br>PACKAGE<br>Institutional favorites<br>Institutional favorites<br>Institutional favorites                                                                                                    | <ul> <li>1,083 questions from Histology: An Essential Textbook</li> <li>D. J. Lowrie Jr., MS, PhD</li> <li>To access: <ol> <li>Click the Q&amp;A tab on the MedOne home page</li> <li>Login with your MedOne username and password.</li> </ol> </li> </ul> |

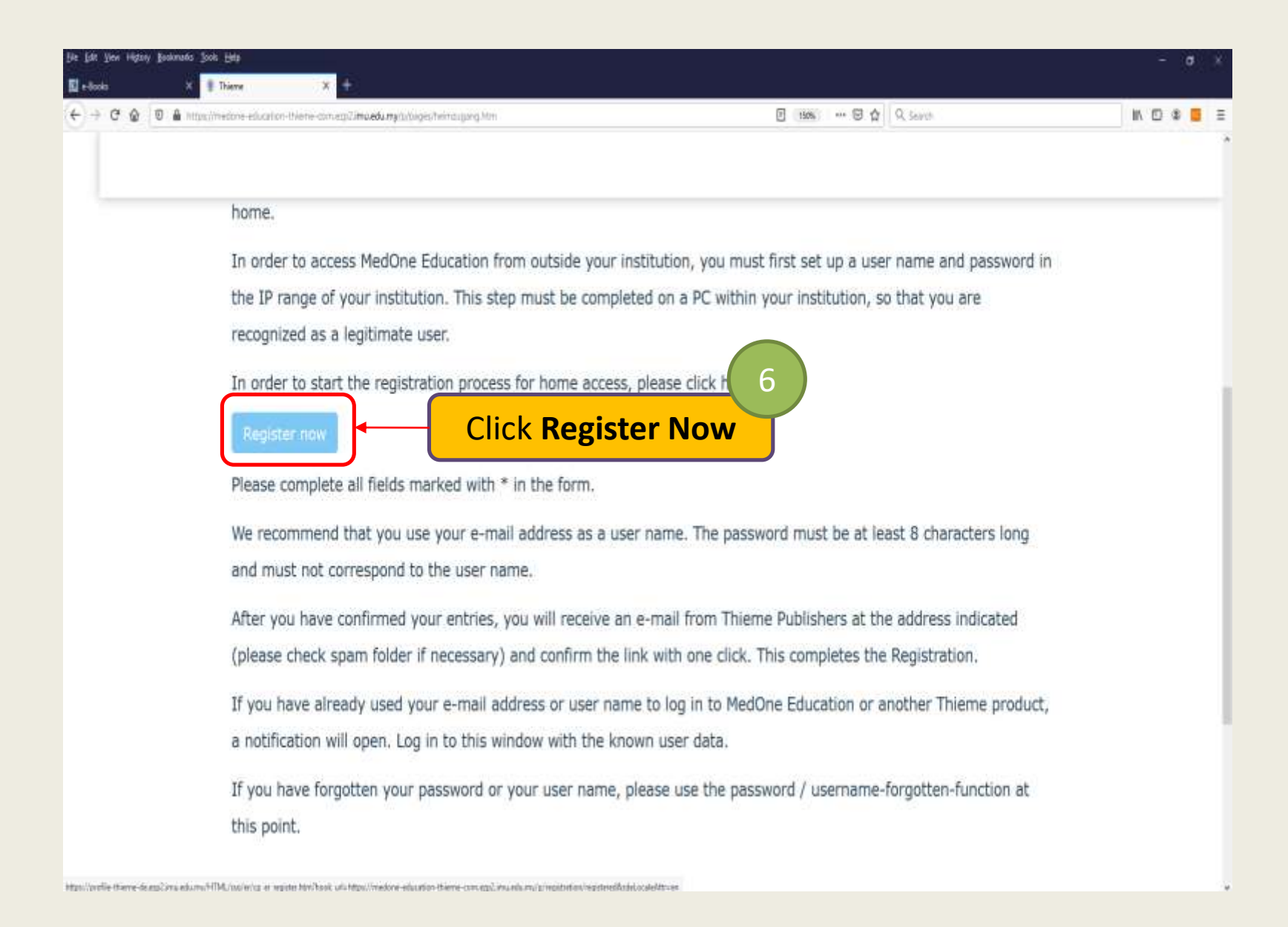

| your <u>l</u> | I <mark>MU email</mark> addres                                                                        | s                                                                                                    |                              |                                |              | - • ×           |
|---------------|----------------------------------------------------------------------------------------------------|----------------------------------------------------------------------------------------------------|------------------------------|--------------------------------|--------------|-----------------|
| €⇒ c œ [      | D : 🖨 =0. https://profile-thierne-de.ezpZimu.edu.my/HTML/sso/er/c                                     | p_er_register.htm?hook_url=https://medone-edocat                                                     | on-thieme-converp2.imu.edu.n | iy/p/registration/regi 🗈 🚥 🖾 🏠 | Q, Search    | IN 🖸 🏶 🧮 🗏      |
|               |                                                                                                    |                                                                                                    |                              |                                |              | ^               |
|               | Registration                                                                                          |                                                                                                    | Step 1                       |                                |              |                 |
|               | Please complete all information carefully. Require                                                    | d fields are marked *                                                                                |                              |                                |              |                 |
|               |                                                                                                    |                                                                                                    |                              |                                |              |                 |
|               | RazmanShahRazak@imu.edu.my                                                                            | Please select your country"<br>Malaysia                                                              |                              |                                |              |                 |
|               | Username and Password                                                                                 |                                                                                                    |                              |                                |              |                 |
|               | You may use your email address as username.                                                           |                                                                                                    |                              |                                | 7            |                 |
|               | Username"                                                                                             | Password*                                                                                            |                              |                                |              |                 |
|               | fazman                                                                                                |                                                                                                    | T Fi                         | II mandato                     | ry details   |                 |
|               |                                                                                                    | Re-enter your password*                                                                              | _                            |                                | ·            |                 |
|               |                                                                                                    |                                                                                                    |                              |                                |              |                 |
|               | Please take a moment to read through the Terms a                                                      | ind Conditions of Use carefully.                                                                     |                              |                                |              |                 |
|               | Terms of Use                                                                                          |                                                                                                    | Ê                            |                                |              |                 |
|               | Thieme Medical Publishers, Inc. and Georg Thie<br>referred to as "Thieme")                            | me Verlag (hereinafter jointly or separately                                                         |                              |                                |              |                 |
|               | Terms of Service Agreement for the Product an                                                         | d its Digital Content                                                                                |                              |                                |              |                 |
|               | By using this site, the User agrees with the foll                                                     | owing terms of service for Digital Content                                                           |                              |                                |              |                 |
|               | 1. Terms of Use                                                                                       |                                                                                                    |                              |                                |              |                 |
|               | Thieme defines Product as the software, software<br>comprise this website. Thieme defines Digital Cor | efeatures, interface and other elements that<br>tent as the information in any books, journals, and  | 0                            |                                |              | (8)             |
|               | other material that can be verwed, downloaded,                                                        | and for which a license may be granted for free or i<br>when interacting with rock interaction on on | <sup>3</sup> 4 •             |                                |              |                 |
|               | accept the Terms and Conditions of Use                                                                |                                                                                                    |                              | Fick accept                    | and click Ne | <mark>xt</mark> |
|               |                                                                                                    |                                                                                                    |                              |                                |              |                 |
|               |                                                                                                    | ſ                                                                                                    | Next                         |                                |              |                 |
|               |                                                                                                    | _                                                                                                    |                              |                                |              |                 |
|               |                                                                                                    |                                                                                                    |                              |                                |              |                 |

| Edit Yiew Higzony Bookmanic Jools Help               |                               |                        | - 0       |
|------------------------------------------------------|-------------------------------|------------------------|-----------|
| e-Books X 📱 Thierrie -Register Med One X 🕂           |                               |                        |           |
| 🔶 🤁 🖉 🔒 https://profile-theme-dexup2imuedumy/HTML/br | oyoya"u: nakuse yuu           | 🕲 🏠 🔍 Search           | IN 10 8 1 |
|                                                      |                               |                        |           |
| B Thieme MedOne                                      |                               |                        |           |
|                                                      |                               |                        |           |
|                                                      |                               |                        |           |
|                                                      |                               |                        |           |
| Registration                                         |                               | Step                   |           |
| Please complete all information carefully.           | Required fields are marked *, |                        |           |
|                                                      |                               |                        |           |
| Salutation @Ms. OM: Ohone                            | Title                         |                        |           |
| First name"                                          | Last name"                    | Fill mandatory details |           |
| Razman                                               | Shah                          |                        |           |
| Location                                             | Position                      |                        |           |
| Medical School                                       | Medical Student               |                        |           |
| Department<br>Spine Surgery                          | State<br>                     | . U.                   |           |
|                                                      |                               |                        |           |
|                                                      |                               | (10)                   |           |
| Name of Institution or Practice"                     | City                          |                        |           |
| Triberhabonal Medical University<br>Tolambonal       | Austa Lumpor                  | Click Next             |           |
| 0312345678                                           |                               |                        |           |
| Bash.                                                |                               |                        |           |
| 1914                                                 |                               |                        |           |
|                                                      |                               |                        |           |
|                                                      |                               |                        |           |
| © Thierre Rubisher Group   [Institt   Privacy Public |                               |                        |           |
|                                                      |                               |                        |           |

#### Note:

This tutorial will demonstrate installing the app through an **Android** device. Same steps are required in installing the app through iOS devices

Access the below according to your device's operating system:

- i. Google Play (for android)
- **ii. Apple Store** (for iOS)

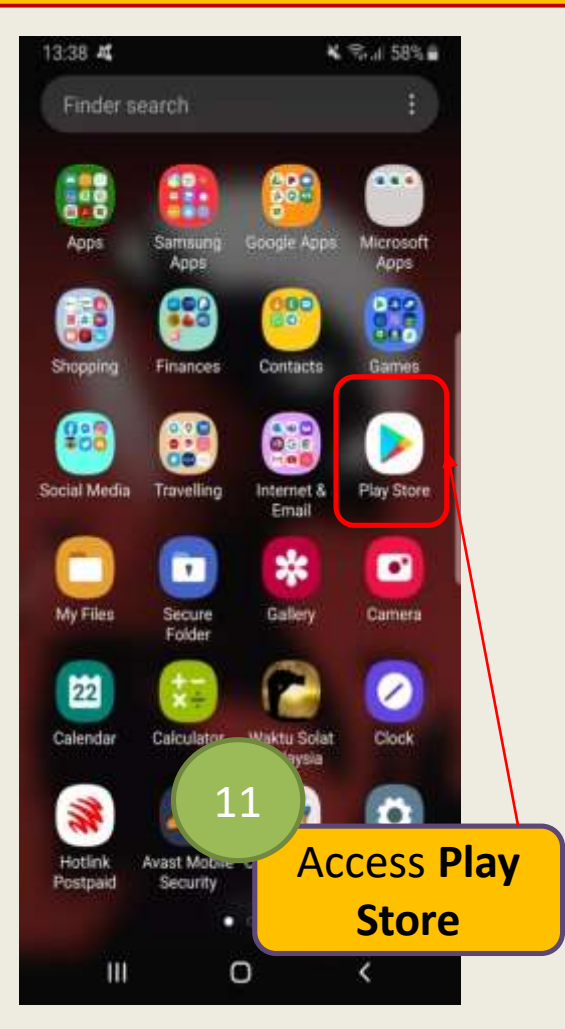

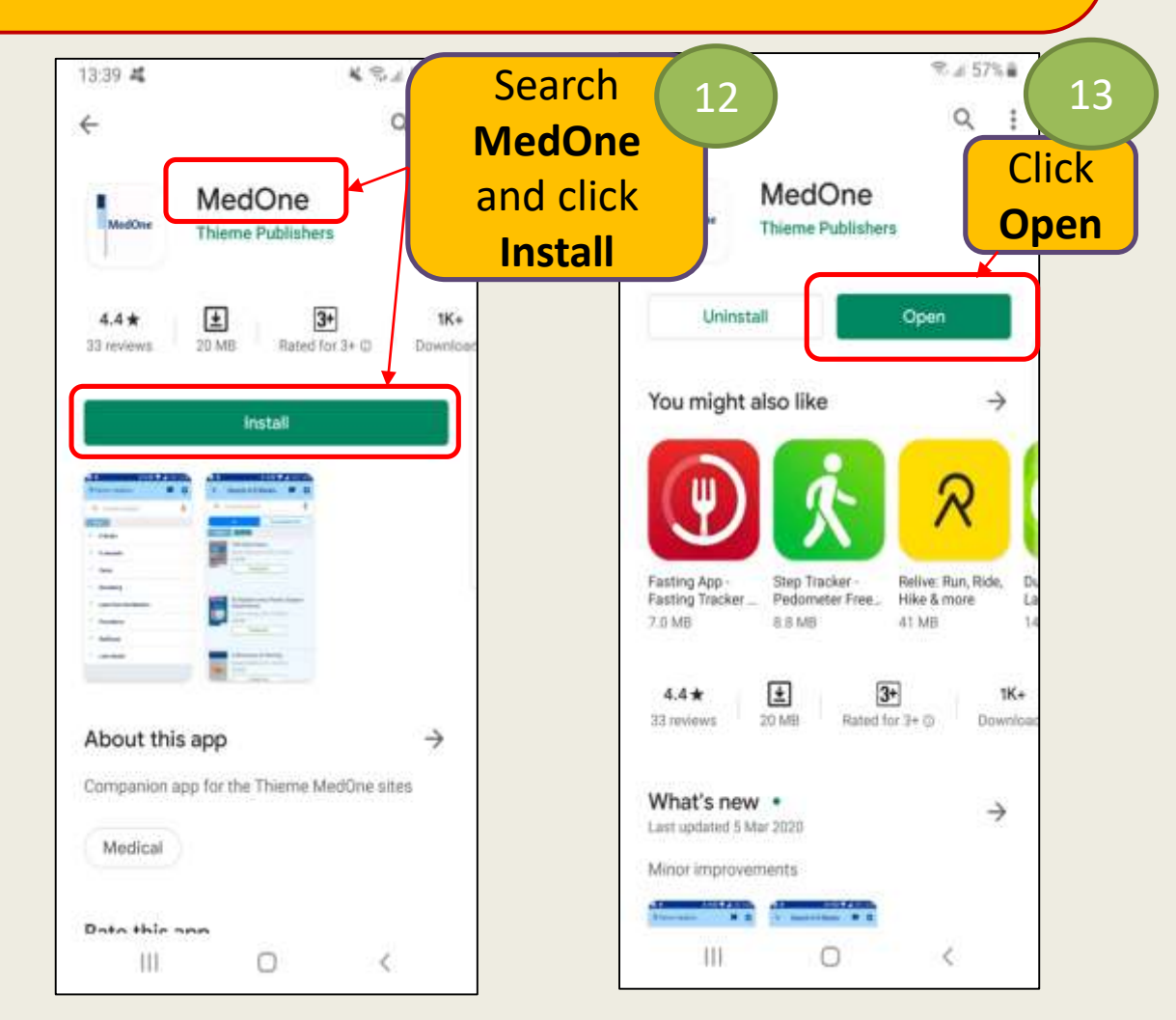

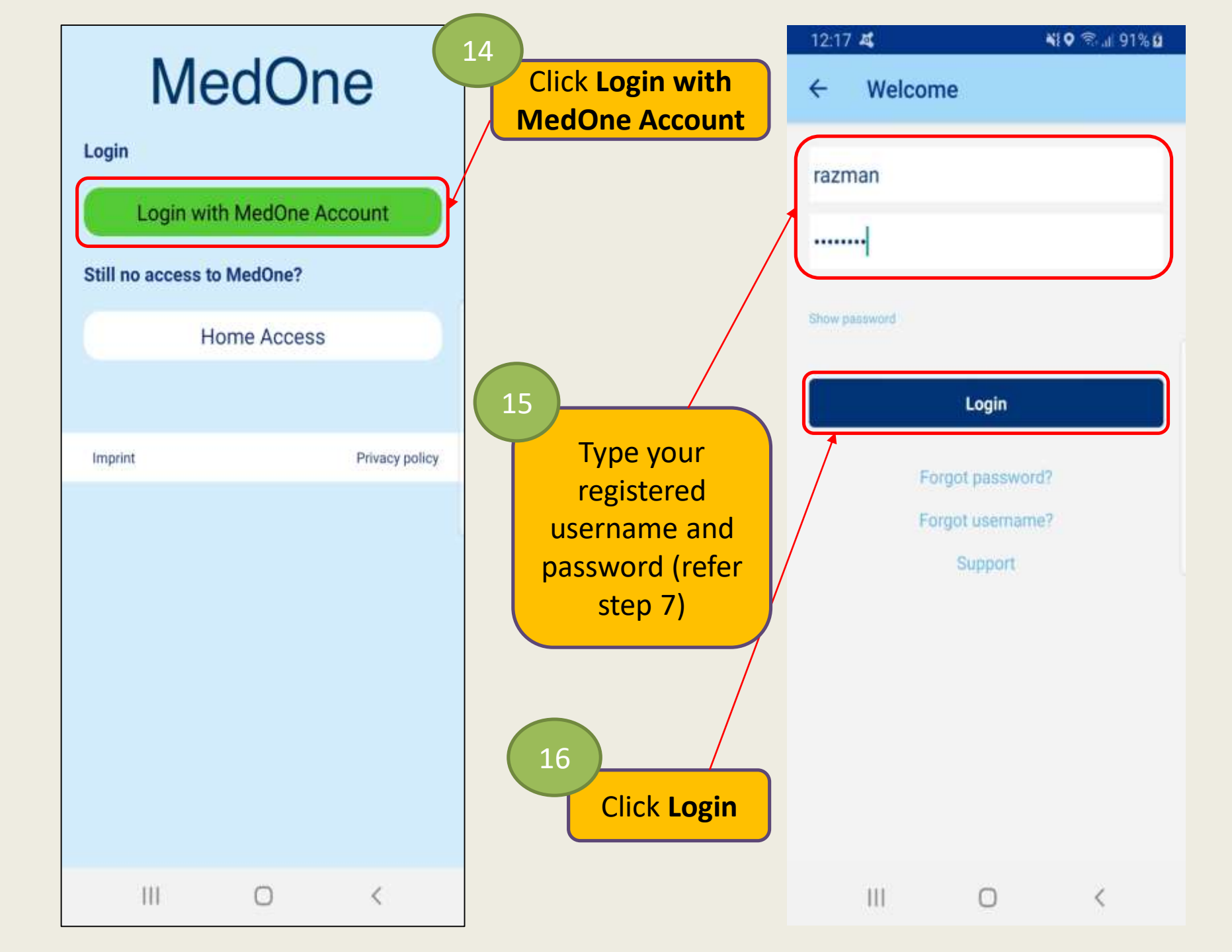

# **2. ACCESS TO RESOURCES**

### Browse books through keywords

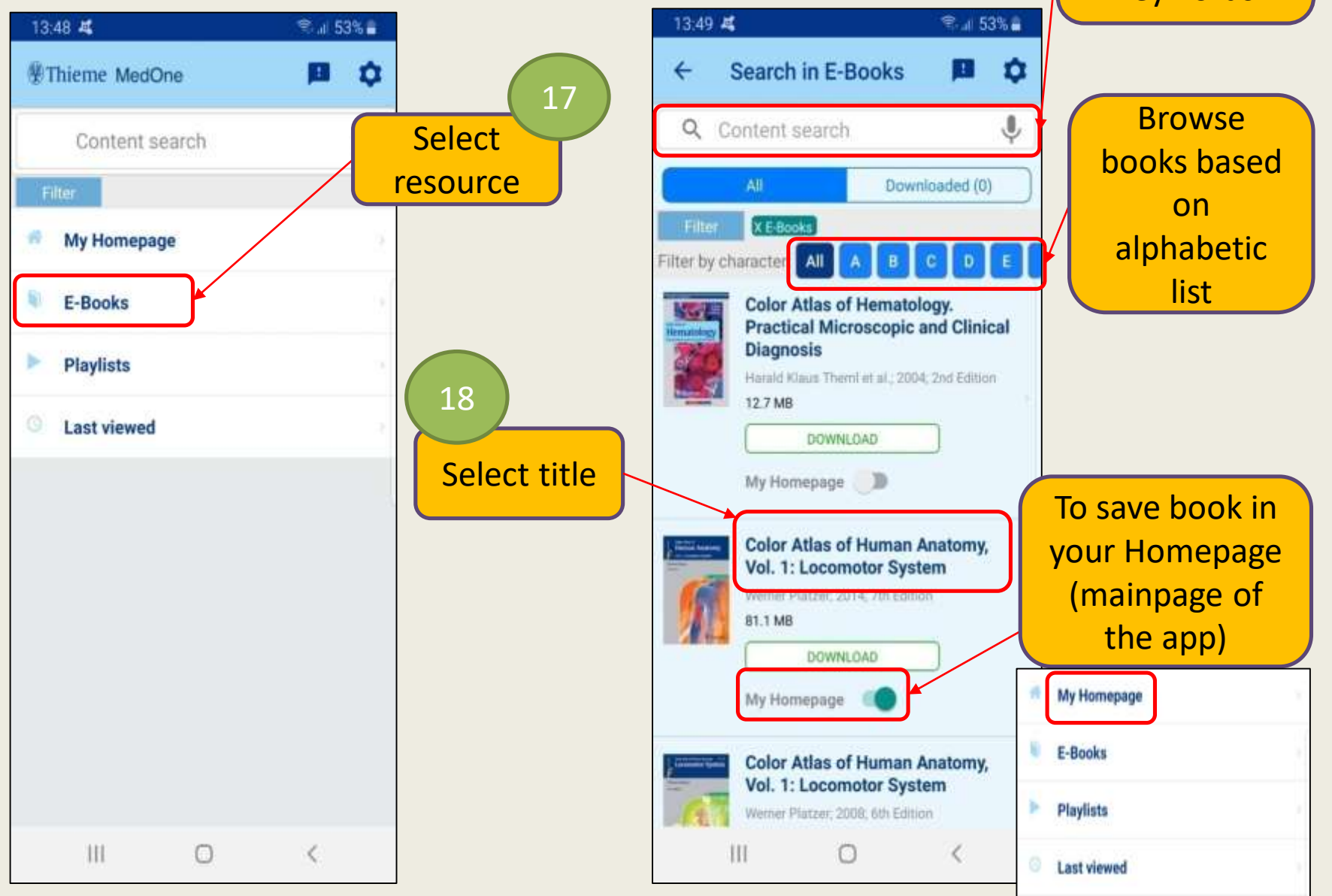

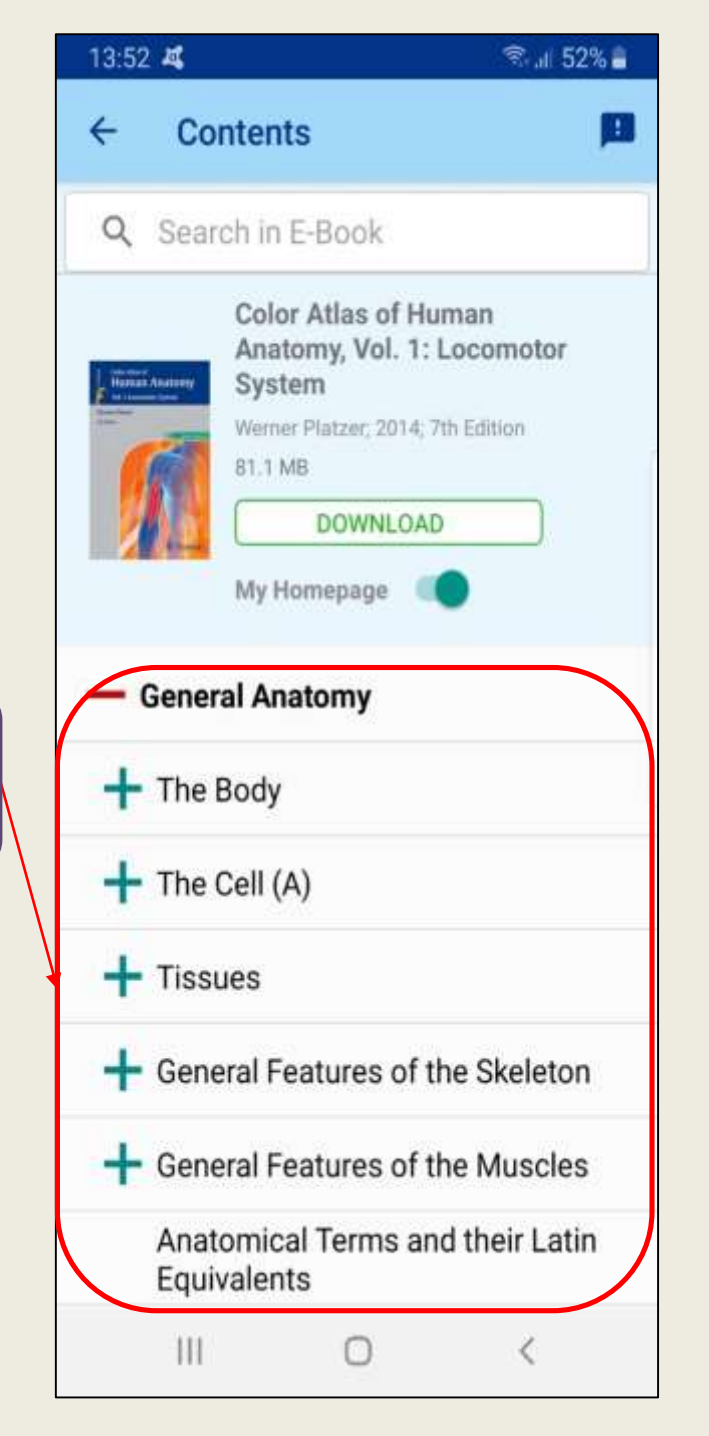

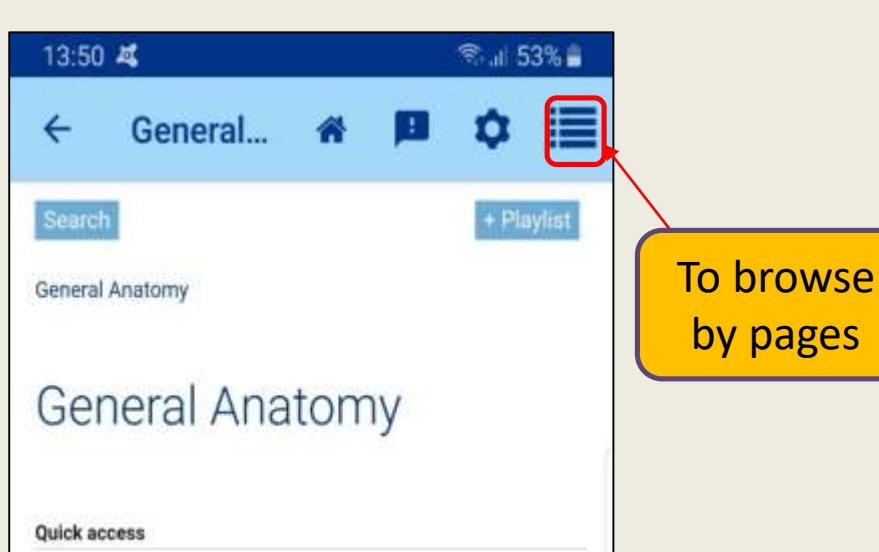

The Body[The Cell (A)|Tissues|General Features of the

their Latin Equivalents

abdomen, and pelvis.

111

Parts of the Body (A, B)

The Body

Skeleton/General Features of the Muscles/Anatomical Terms and

The body is divided into the main part of the body (trunk in the

broad sense) and the upper and lower limbs, or extremities. The trunk is divided into the head, the neck, and the torso (trunk in the narrow sense). The torso consists of the thorax,

The upper extremity is joined to the trunk by the shoulder girdle and the lower extremity by the pelvic girdle. The

which consists of the two hip (coxal) bones (3) and the sacrum (4), forms an integral part of the trunk.

shoulder girdle consists of the clavicles (1) and the scapulas (2), which lie on the trunk and move upon it. The pelvic girdle,

 $\bigcirc$ 

<

### Select pages to view

### **3. ADD RESOURCES INTO PLAYLIST**

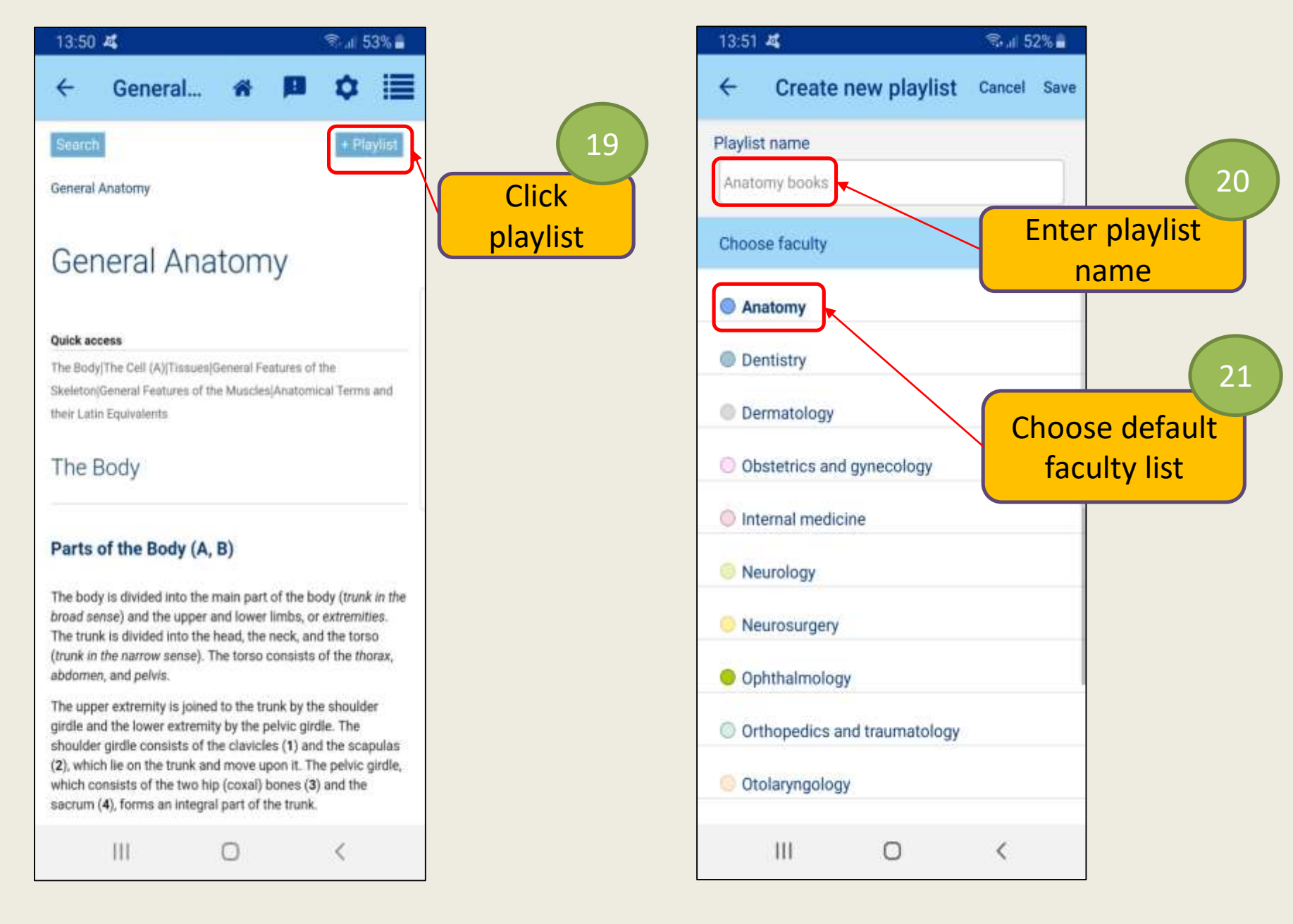

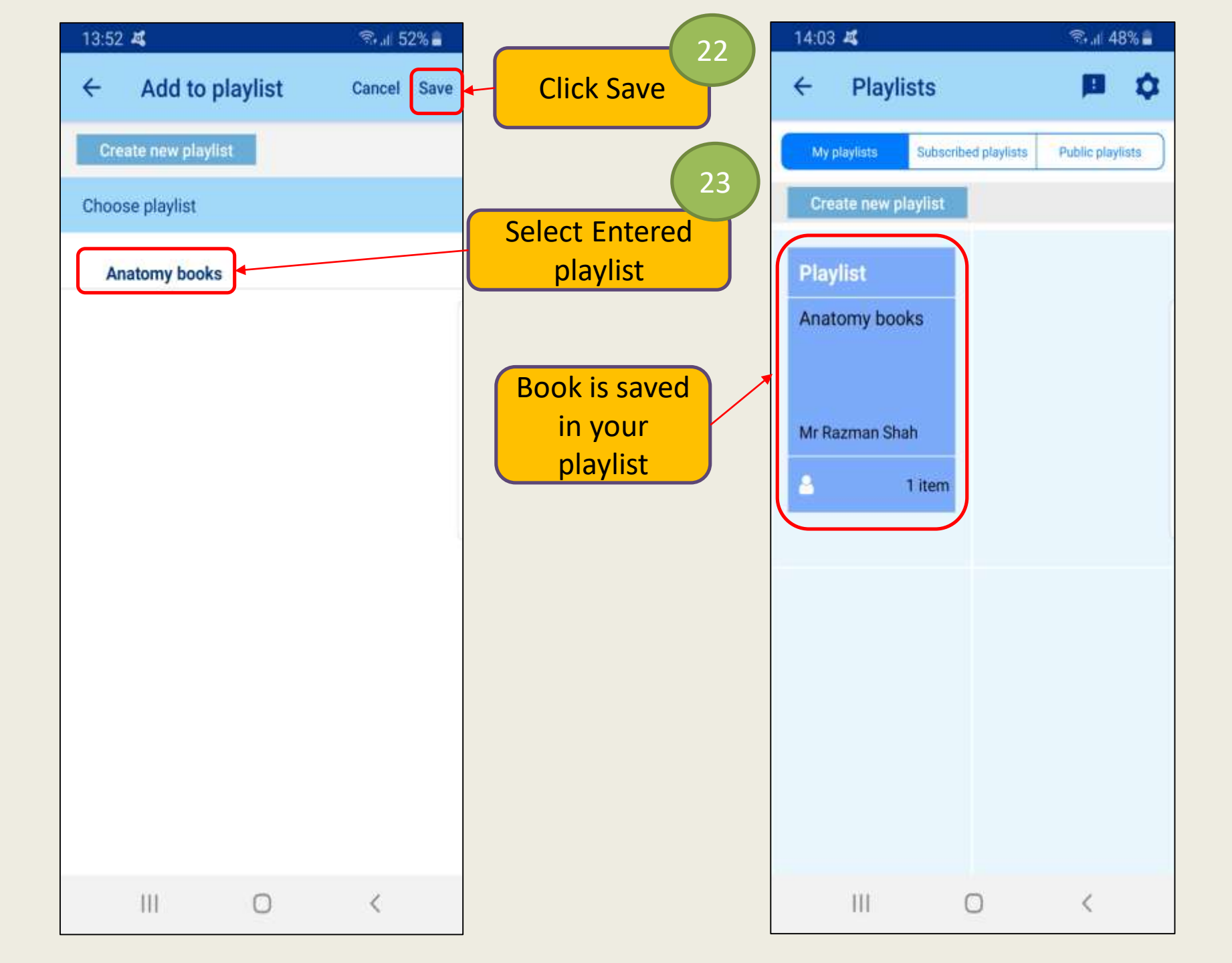

## **4. DOWNLOAD RESOURCES FOR OFFLINE ACCESS**

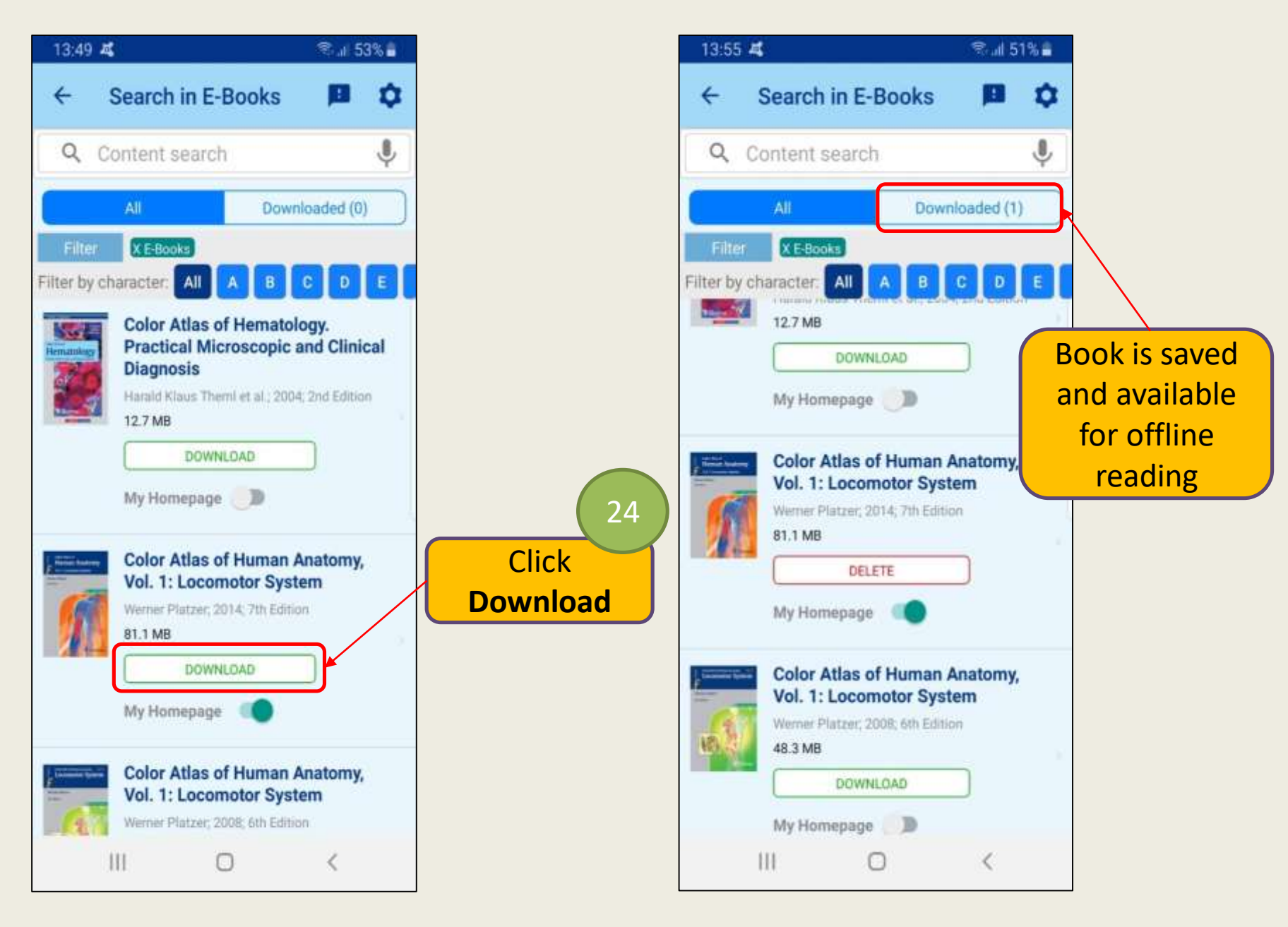